**I**OCUS<sup>®</sup>

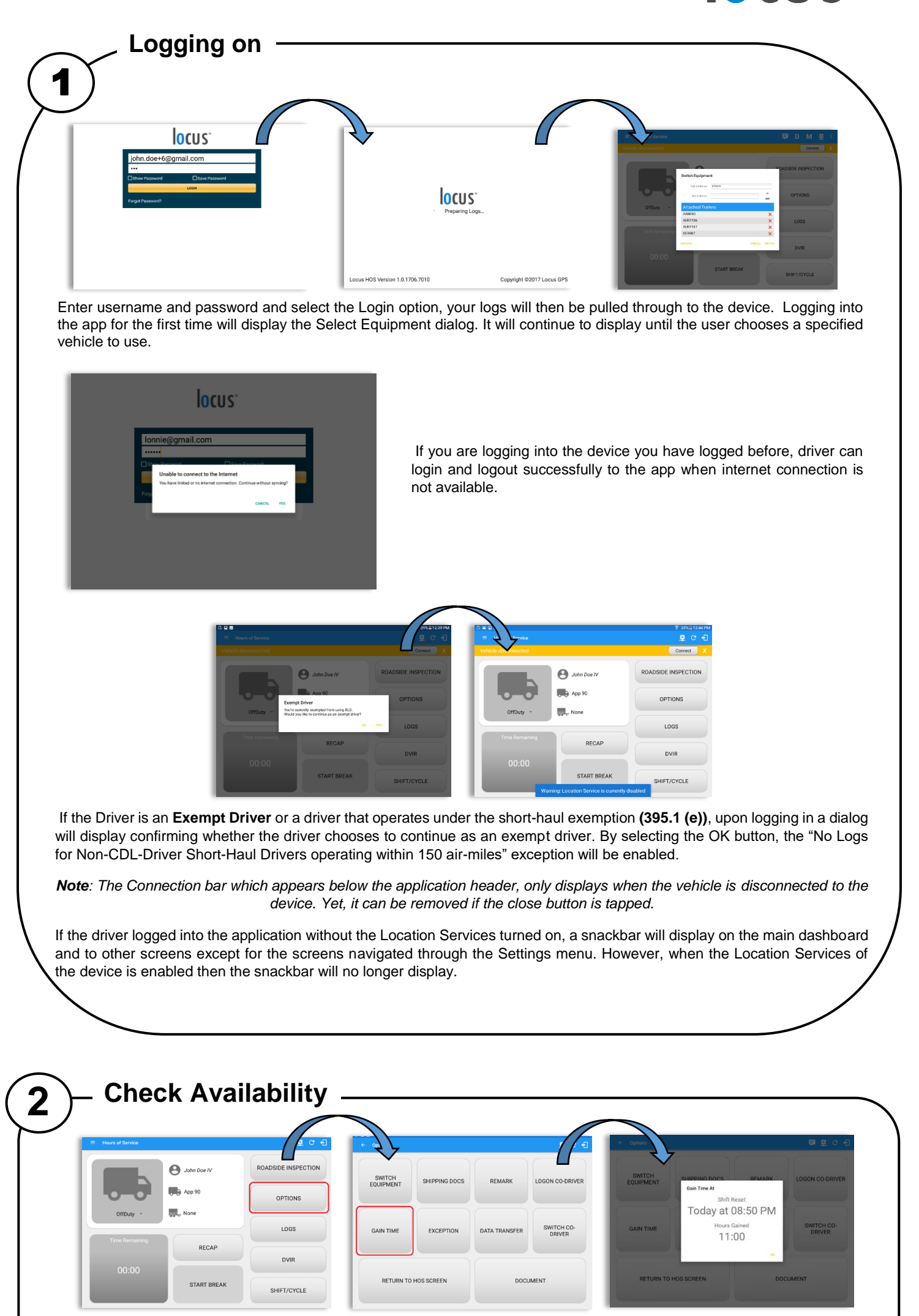

Before setting your initial status, you should first check that you have availability, select the Options button and then select the Gain Time button.

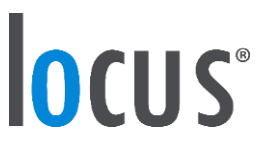

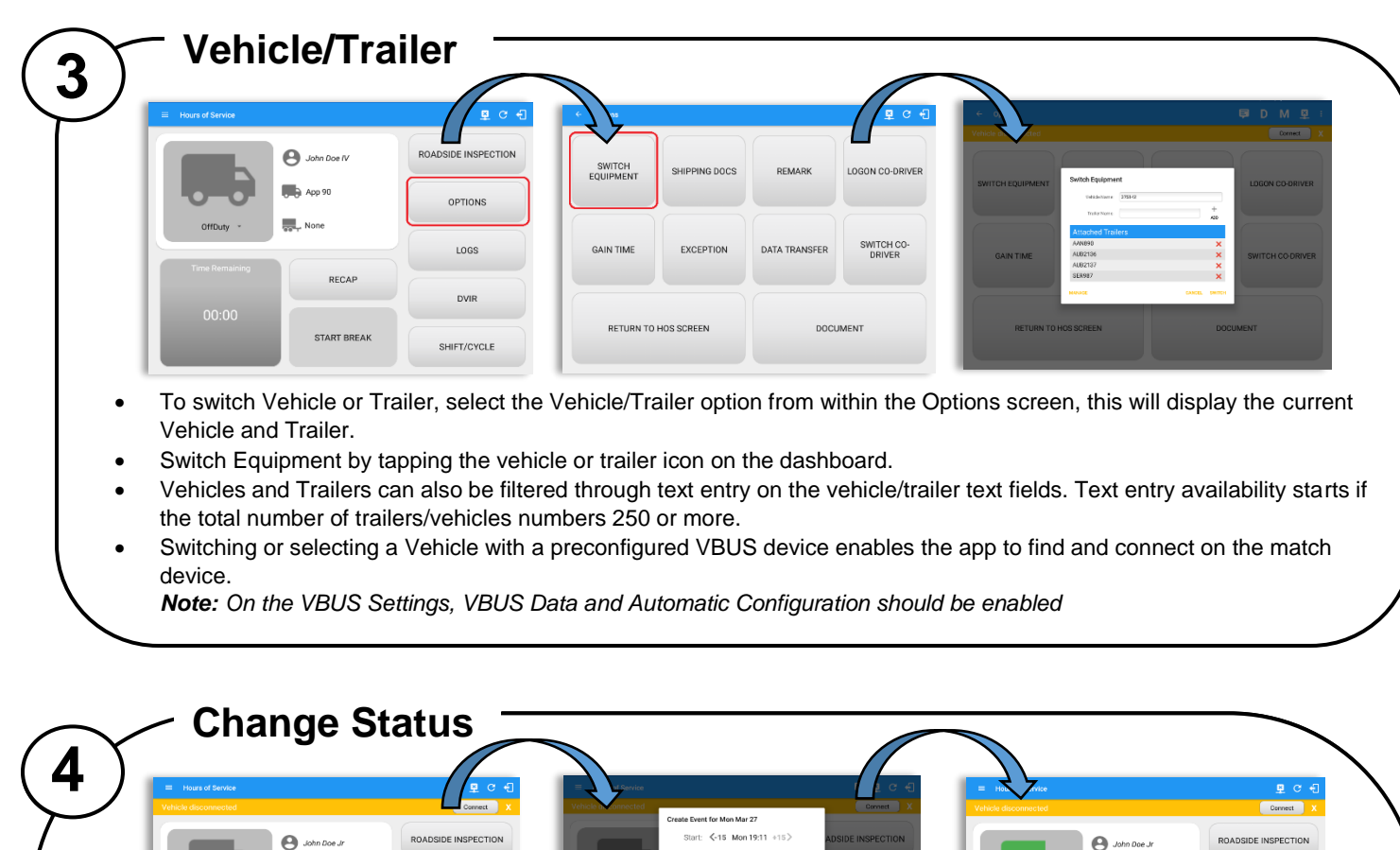

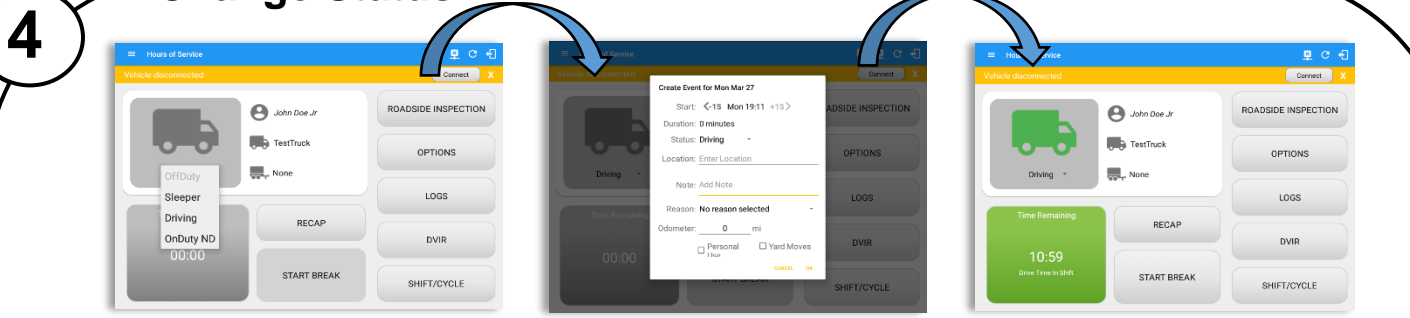

Set your Initial status by selecting the Start option and then select the required status from the drop down list displayed. If the device is out of GPS coverage, the Location field will be blank, you must manually input your current location. If the device is within GPS coverage, the Location field will be automatically populated with your current location. Also, the current status of the app is disabled to prevent adding the same status consecutively.

Attempt to create a new event such as Off Duty, On Duty, Sleeper Berth in the middle of an automatically Driving event is not allowed, instead an error dialog is displayed stating "Error: shortening of prior driving event is not allowed. Select a time before or after the driving event."

The Time Remaining will be calculated and the countdown will commence from 8 hours, the time remaining panel is color coded in the following formats:

Green: Between 8hrs and 3hrs; Amber: Between 3hrs and 1hr; Red: Less than 1hr remaining

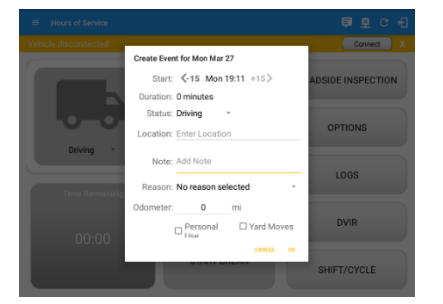

- Personal Use if this is enabled, the status will be set to Off Duty automatically and will disable the other checkboxes. Selection of this option will be recorded within the events history.
  - Yard Moves if this is enabled, the status will be set to On Duty automatically and will disable the other checkboxes. Selection of this option will be recorded within the events history.
    - Note: all options are enabled in all events

**Personal Use** is mentioned in the FMCSA's Supplemental Proposal, which was published on March 28, 2014, that mandates ELDs for most drivers of CMVs that currently log. The proposal says that ELDs may be set up to allow drivers to put themselves in a special driving category called "personal use." When a driver selects this option, the ELD will record the time as off duty until the driver deselects the option. **Off Road**, on the other hand, determines that the vehicle is running on rough terrain. Lastly, **Yard Moves**, has been established under a mandate which allows a driver or another personnel to perform duties like moving trucks around the home yard by establishing a single set of thresholds for all ELDs in an On Duty, not Driving status without triggering the device by reaching the thresholds.

# **IOCUS**<sup>®</sup>

| E | DVI                                                    | R                                                             |                                                            |                                               |         | _ |  |
|---|--------------------------------------------------------|---------------------------------------------------------------|------------------------------------------------------------|-----------------------------------------------|---------|---|--|
| 5 | Huss of Lawren     OfDay     Three Remaining     O0:00 | e Leonard Doe Jr.<br>Touck1<br>Touck1<br>RECAP<br>START BREAK | C NI Q 1<br>ROADSIDE INSPECTION<br>OPTIONS<br>LOGS<br>DVIR | Velec DVM  V  V  V  V  V  V  V  V  V  V  V  V | rater A |   |  |
|   |                                                        |                                                               |                                                            |                                               | -       | _ |  |

Select the Vehicle DVIR button from the Main Menu, select the appropriate DVIR form from the options available, confirm all of the checks as passed, failed or not applicable, then select the Finish DVIR to submit.

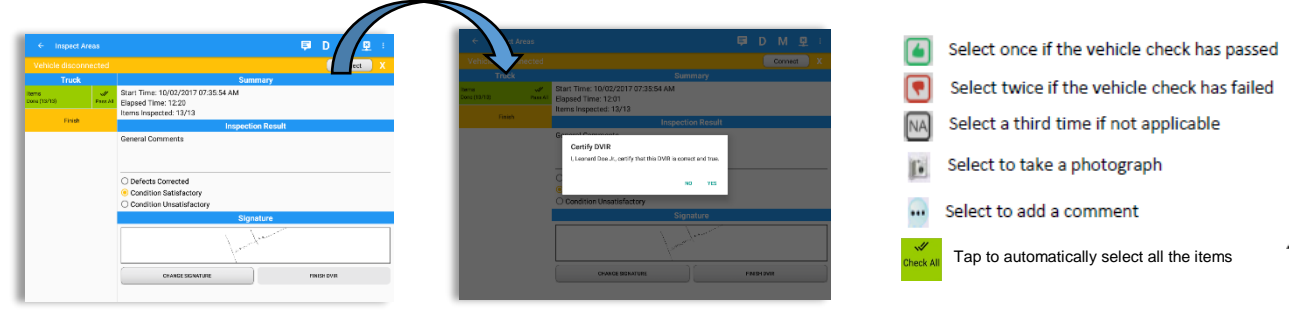

When failing a DVIR item, an option for selecting a severity level will appear with its corresponding color: High – Red  $\triangle$ , Medium – Yellow  $\triangle$ , Low – Green  $\triangle$ 

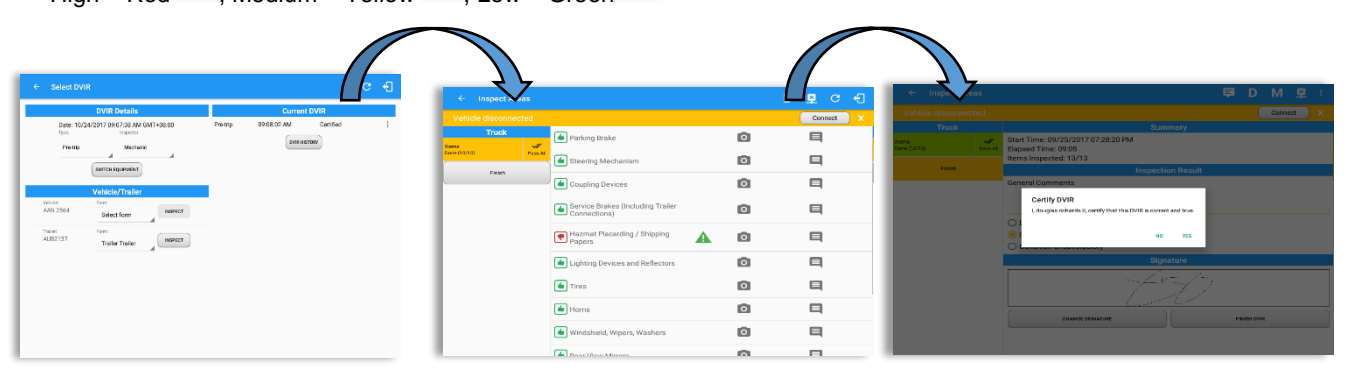

After successfully certifying the DVIR, a remark event will be created in the Edit Logs screen stating the completion of Pre/Post/Ad-Hoc DVIRs

| ← View Log                                                                                                    |                                                    | DACE                                                                                                    |
|----------------------------------------------------------------------------------------------------|----------------------------------------------------|----------------------------------------------------------------------------------------------------|
|                                                                                                    |                                                    | Connect X                                                                                                    |
| Start Time: 12AM                                                                                                    | Tue Aug 15, 2017                                   | US70hr8days                                                                                                    |
| Mark         T         T <tht< th=""> <tht< th=""> <tht< th=""> <tht< th=""></tht<></tht<></tht<></tht<> |                                                    | 7         9         10         11         H Tetal           1         1         1         1         1         00:16           1         1         1         1         1         00:00           1         1         1         1         1         00:00           00:00         00:00         00:00         00:00         00:00 |
| Status Start Duration                                                                                                    | Location Note                                      | + +                                                                                                    |
| 1 OffDuty 12:00 AM db 16m                                                                                                    |                                                    | EXCEPT ADD                                                                                                    |
| 2 OxDury ND 08:16.5M 82m                                                                                                    | 8561mi N St. Johnis, 5                             | 100T                                                                                                    |
| 3 Ramark CE:19 AM                                                                                                    | 8551mi N St. John's, 5 Completion of Pre-trip DV R | 1                                                                                                    |
|                                                                                                    |                                                    | 6271                                                                                                    |

When driver manually/automatically change to Driving event without completing the Pre-trip DVIR, it will create a 'Remark' event with a note 'Pre-trip DVIR not performed'. The Remark event will be created after it detects or when a first Driving event on the shift cycle is created. Also, an **alert** is sent only once for each vehicle that begins to drive without having done a Pre-Trip DVIR.

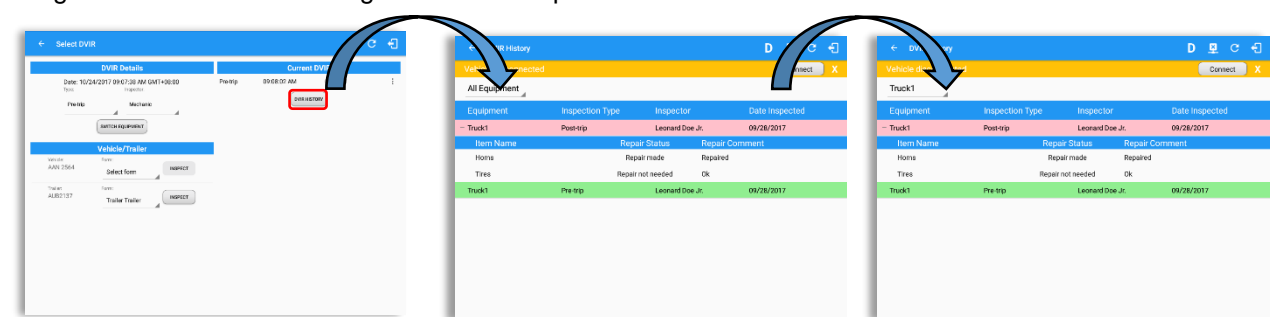

DVIR History can be viewed by tapping the DVIR History button in the DVIR screen.

The DVIR History feature displays the DVIRs for the last 30 days for the currently selected equipment. Completed DVIRs that don't have failed items shows in a row highlighted in green color while Completed DVIRs with failed items are highlighted in red. Also, a '+' can be tap to show the details of failed items.

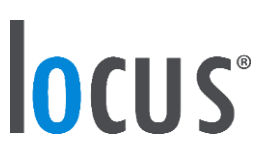

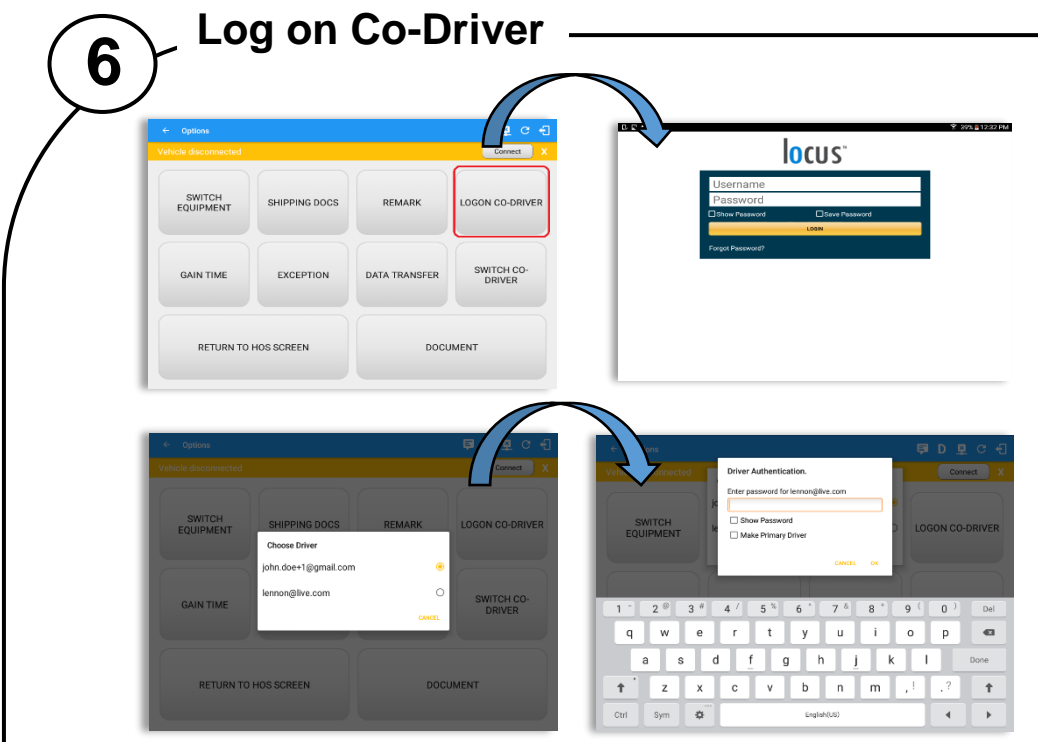

To log on further drivers, select 'Options' from the Hours of Service main screen, then select the 'Logon Co-Driver' option and enter the log on details as before.

Following a successful logon, the co-driver is still Off Duty, he/she should check their availability prior to changing their status.

To switch to another logged-in driver, select 'Options' from the Hours of Service main screen then select the 'Switch Co-Driver' option.

Select the Co-Driver's account, the Locus HOS app then asks the codriver to input the password to authenticate the account.

When in Team Driving, The Co-Driver is allowed to review his/her information by having the "Access Co-Driver Logs" option on the lock screen which allows them to access the Hours of Service dashboard and subsequently select the Logs option while the vehicle is still in motion.

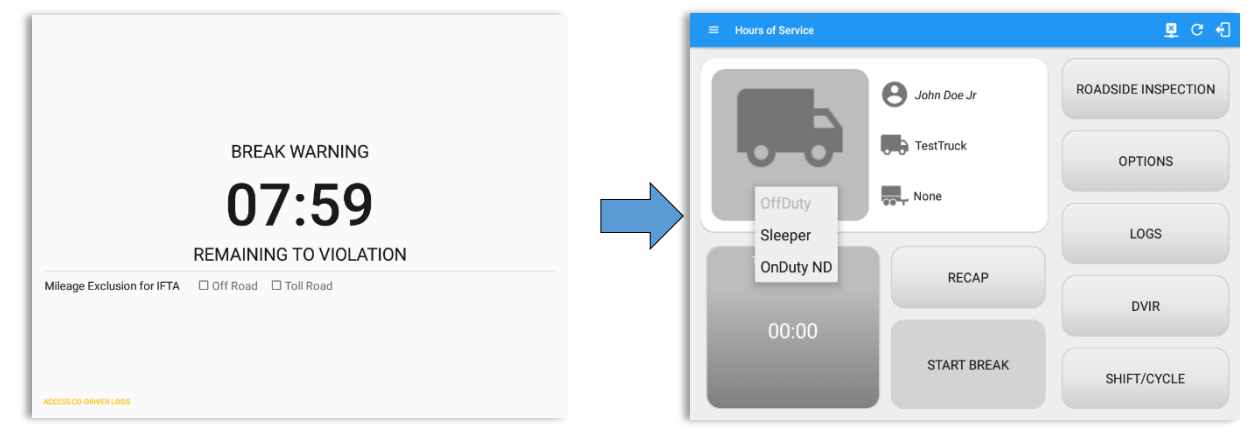

Once the Co-Driver successfully login, it will display the main dashboard with the co-driver's information with limited conditions set in Review Mode.

When in Review Mode the Co-Driver cannot receive or access:

- Driving Notifications and alerts which relates to the Primary Driver
- Lock screen will not display even if the vehicle is in motion
- Cannot switch vehicle
- Cannot change the current event in to Driving event
- Cannot update any preferences related to background services

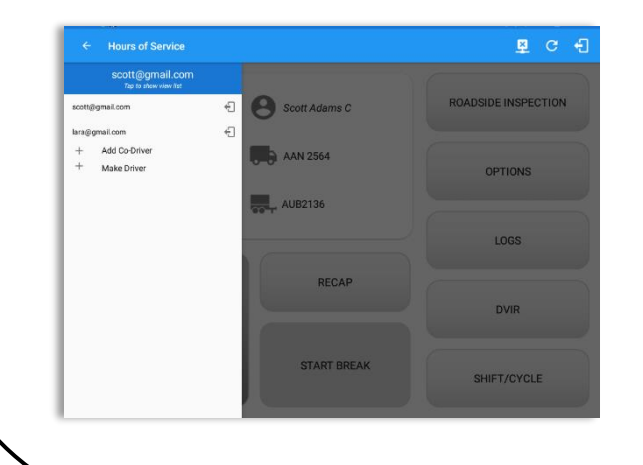

When in Review Mode the Co-Driver can receive or access:

- ✓ Data Diagnostics and Malfunctions pop-up dialogs
- Pending Edit Request(s)
- Allow modifications on previous events
- Can edit current event to OnDuty ND, OffDuty & Sleeper except changing it into Driving

Make Driver

+

Note:

- A driver that is set as the Driver is the one currently using the application while the other one is only in the monitoring state.
- When a Co-Driver is on the Review Mode and that the vehicle is not in motion, an option to make the co-driver to become the Driver is available on the Drivers List

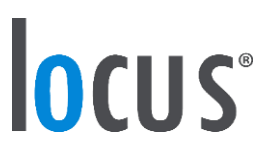

| (7) Add Exception                                                                                                    |                                                                                                    |
|----------------------------------------------------------------------------------------------------|----------------------------------------------------------------------------------------------------|
| Comment<br>Verlage discovered-and<br>SWITCH<br>EQUIPMENT<br>SHIPPING DOCS<br>REMARK<br>LIDGON CO-DRIVER<br>GAIN TIME<br>EXCEPTION<br>DATA TRANSFER<br>SWITCH CO-<br>DATA TRANSFER<br>SWITCH CO-<br>DATA TRAN | Before applying any exception rule, you must be absolutely certain that all prerequisites have been met, you must also follow any or all processes currently in place with your transportation office. Once the appropriate rule has been selected, select the OK option to continue                                         |
| White: Exceptions for the US and Canada Regions are different         Image: Comparison of the US and Canada Regions are different         Image: Comparison of the US and Canada Regions are different comparison of the US and Canada Regions are different         Image: Comparison of the US and Canada Regions are different comparison of the US and Canada Regions are different comparison of the US and Canada Regions are different comparison of the US and Canada Regions are different comparison of the US and Canada Regions are different comparison of the US and Canada Regions are different comparison of                                                                                                    | The app also supports the<br>Canadian cycle for Alberta<br>Province. This cycle only has 2<br>exceptions. (1) Emergency<br>Conditions and (2) Adverse<br>Driving Conditions.                                                                                                    |
| <b>8</b> Add Document —                                                                                                    |                                                                                                    |
| Image: Construction     Image: Construction       Image: Construction     Data transfer       Image: Construction     Data transfer <t< th=""><th>Select 'Document' to display<br/>Document module and can add,<br/>edit, delete documents.</th></t<>                                                                                                    | Select 'Document' to display<br>Document module and can add,<br>edit, delete documents.                                                                                                    |
| Add Fuel Receipt                                                                                                    |                                                                                                    |
|                                                                                                    | <image/> <li>Select ' Fuel Receipts' menu in the Left Menu Drawer to display Fuel Receipts screen and can add, edit, delete fuel receipts.</li> <li>Note: for every Fuel receipt feature, it creates a Remark event, found on the Edit Log screen, with a note "Purchased 1.345 gallons at \$53.80 price (sample note).</li> |

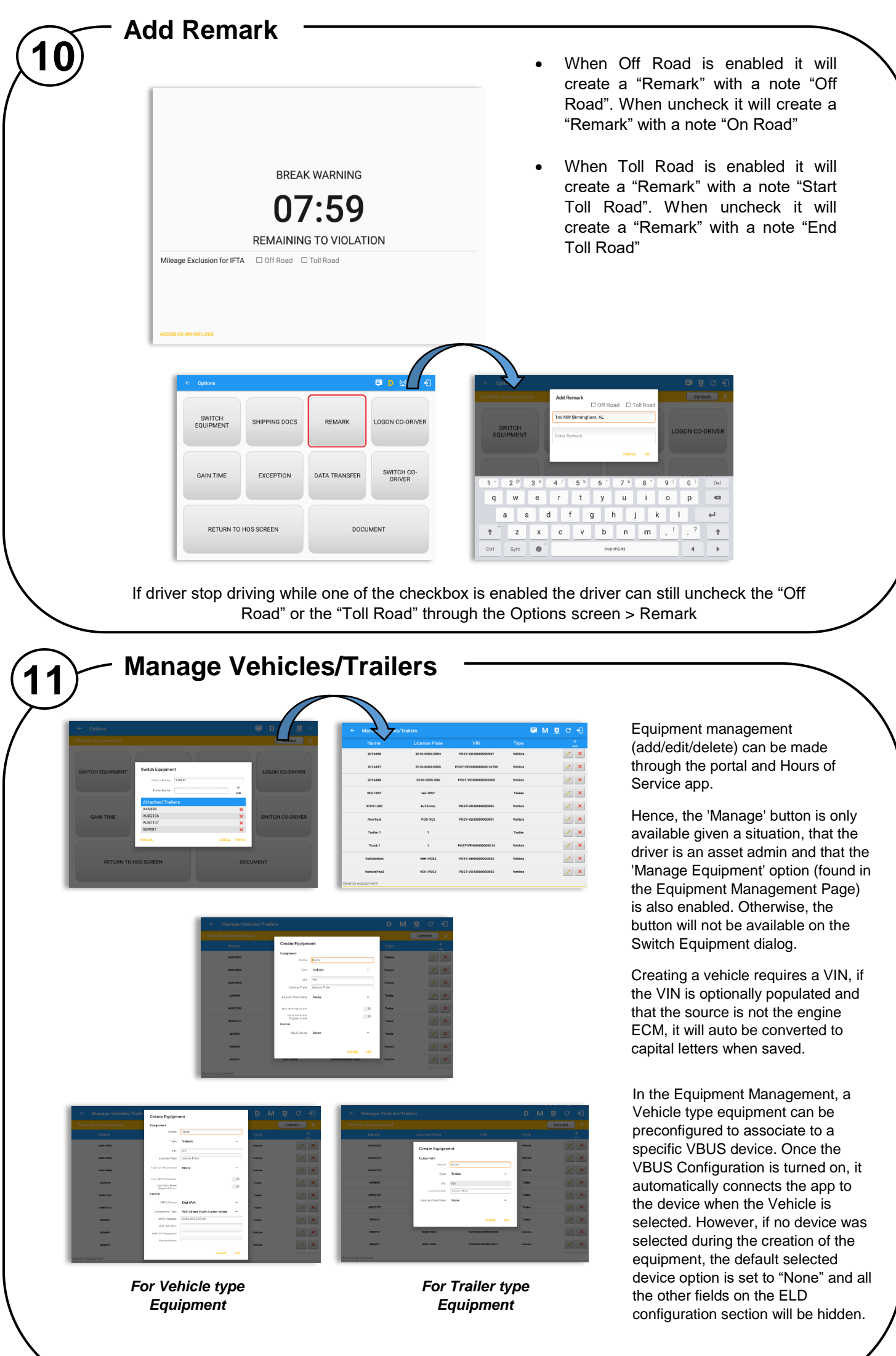

NOTE: If user selects "Digi WVA" in connection type, then admin password field is required.

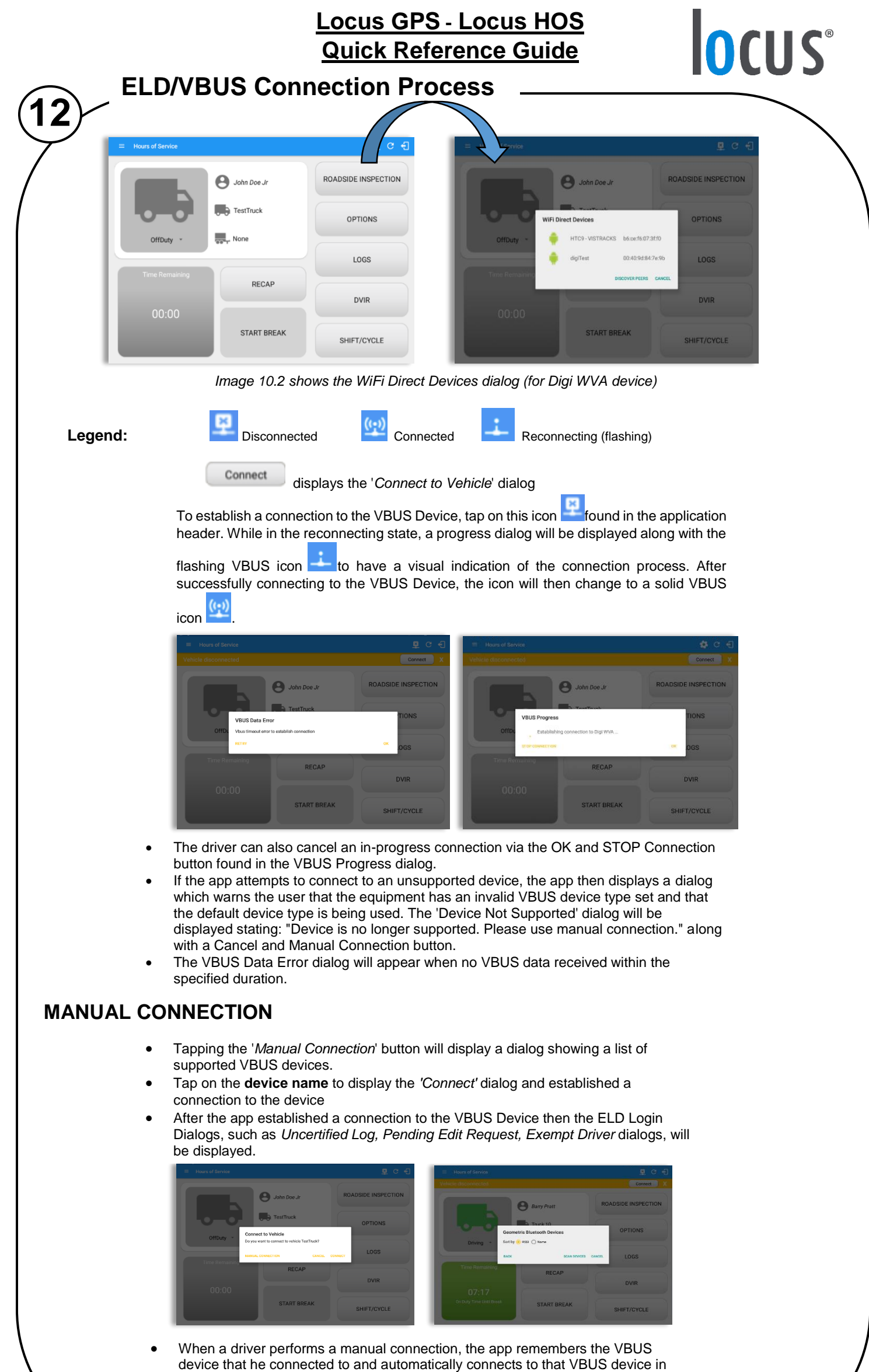

the future.
On the Bluetooth menu, the available Bluetooth devices are displayed and can be sorted either in decreasing signal strength (RSSI) or name.

**IOCUS**<sup>®</sup>

### CONFIGURING A VBUS DEVICE

• Tap 'Scan QR Code', then scan the QA Code of the device

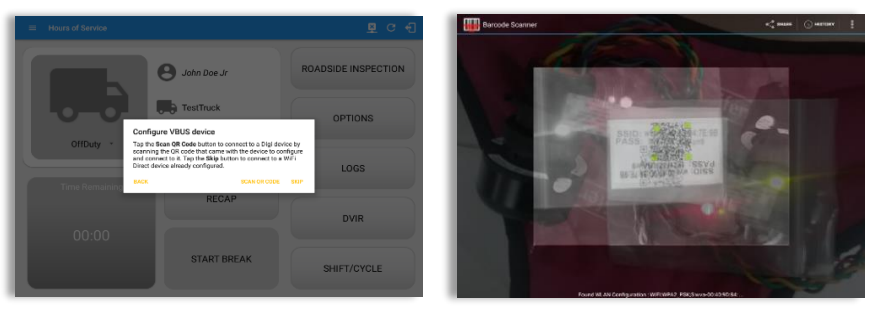

- Fill in the device name then select the pairing mode
- Tap "Configure Device" then wait for the direct WiFi created by the device to be available
- Configuring wireless connection dialog will then display
- After wireless connection dialog, the available devices will then appear

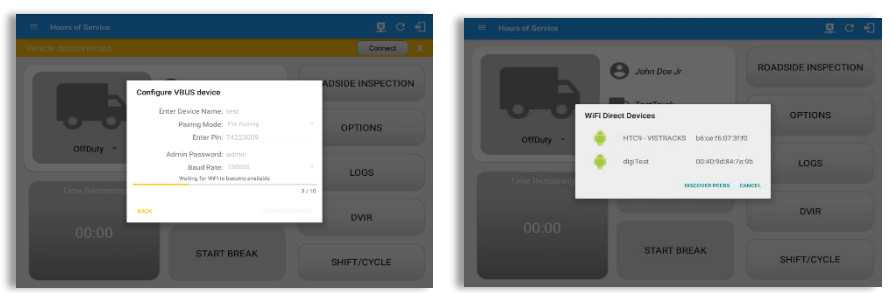

• Tap on the newly created device and the connect dialog will then display.

#### **AUTO CONNECTION**

Note: Automatic connection requires association between vehicle and VBUS device using portal or app equipment management

- Tap on the Connect button
- The VBUS Progress dialog will then display
- Upon establishing a connection to the VBUS device, you should hear a tone letting you know that the device is now connected and that an event 'ELD Login' will be recorded in the events list.

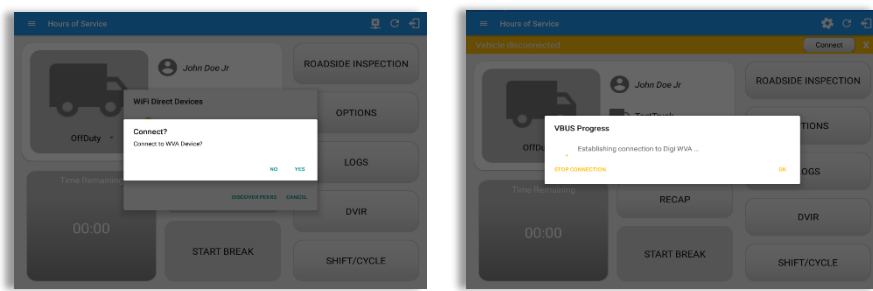

- When disconnecting the app to the VBUS Device, tap the VBUS icon in the application header to display the Disconnect dialog. Confirming the request will successfully disconnect the app to the VBUS device and an event 'ELD Logout' will be recorded in the events list. However, if the connection was drop due to interruptions (low signal & etc.) which will disconnect the app to the VBUS device, it will not create an 'ELD Logout' event.
- If the device was left "Connected" during the logout process then it immediately reestablish a connection upon the login process.
- The app retains the selected device upon re-establishing the connection, unless the driver chose another device.

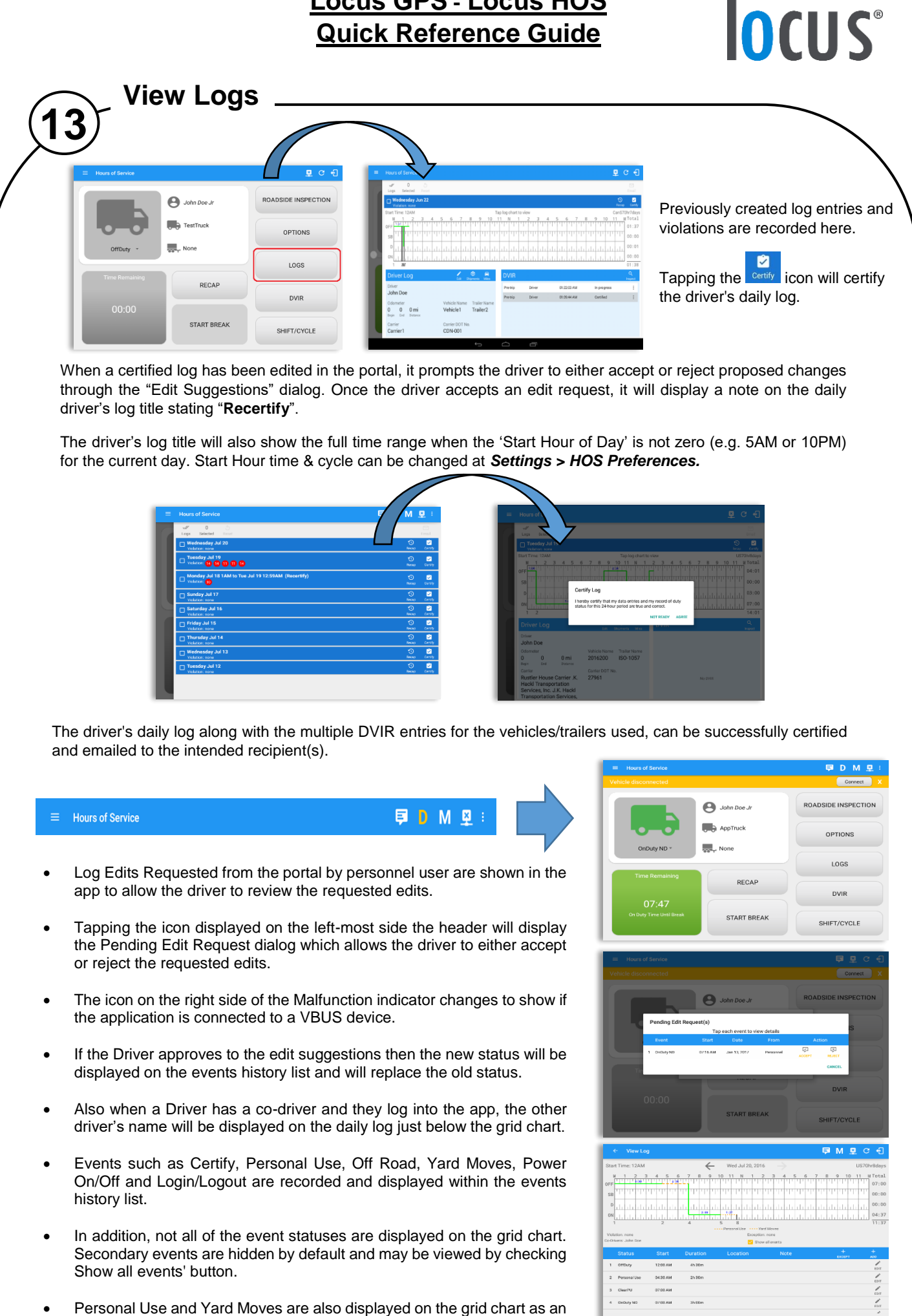

- Amber color line to be visually different with the other event statuses, a dashed line represents the Personal Use event and a dotted line represents the Yard Moves event. The legends for Personal Use and Yard Moves event will only display when the said events occurred
- At Each instance when an ELD malfunction or data diagnostic event is detected or cleared by the ELD, the ELD records the event

# 

- The recorded malfunctions and data diagnostic events are inconsistencies found while monitoring the app/ELD against FMCSA compliance requirements.
- If a driver crossed boundaries between states of Canada and US (vice versa), a "Remark" event with a note stating the State or Province will be automatically recorded in the driver's log
- If Driver login to app, Authenticate note will be recorded to events history list. If Driver will logout to the app, the note "Unauthenticate" will be recorded on the events history list.
- When the app is connected to the VBUS device an ELD Connection note will be recorded to events history list. When disconnected to VBUS device an ELD Disconnected note will be recorded to the list.
- Driver will be able to add a note to the following events
  - Intermediate log 0
  - Login/logout 0
  - CMV Engine power up/shut down 0
  - Malfunctions and Data Diagnostic events 0

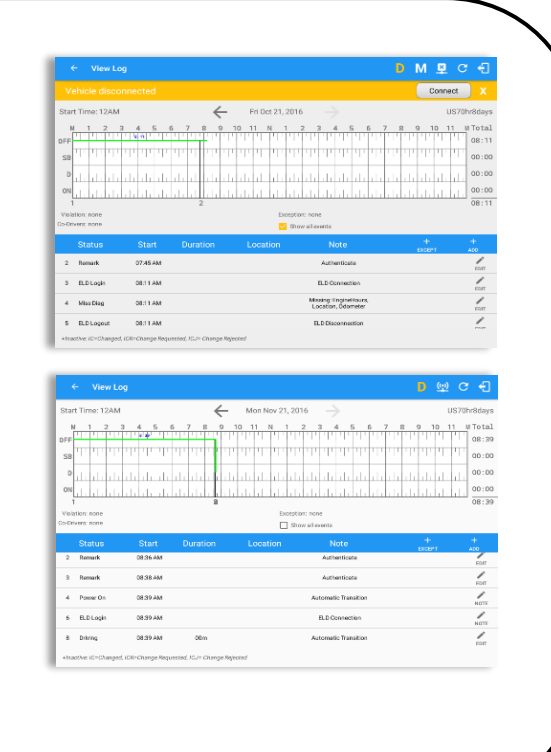

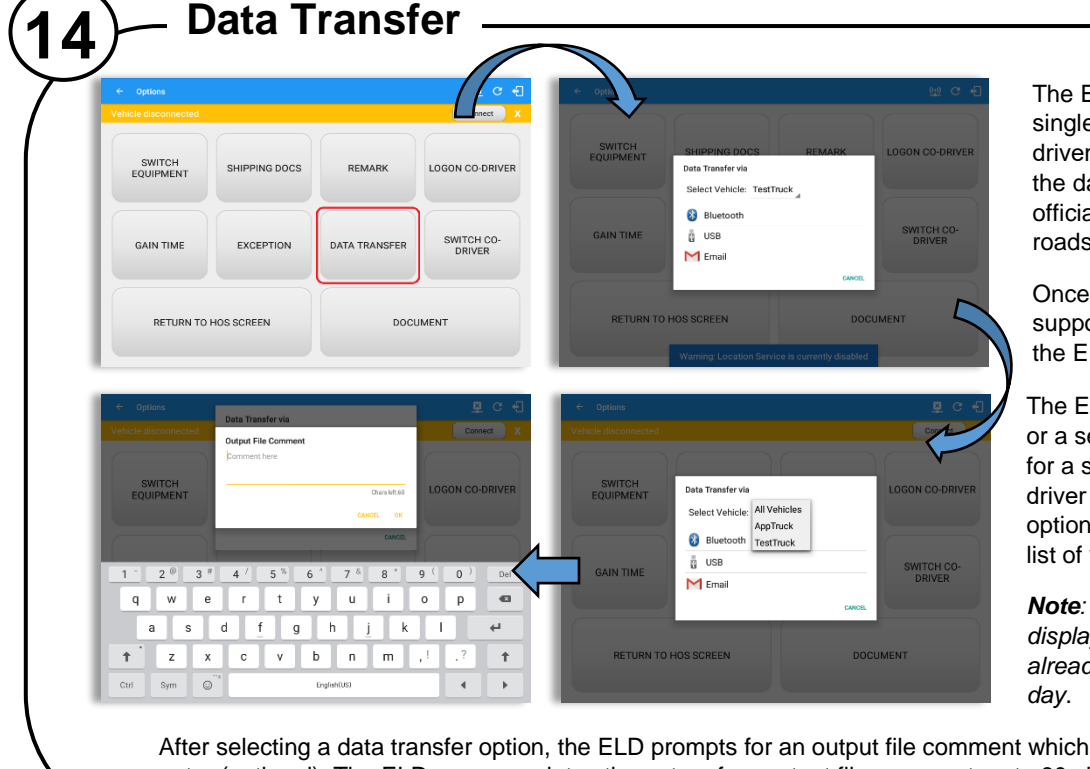

The ELD provides a standardized single-step compilation for the driver's ELD records and initiation of the data transfer to authorized safety officials when requested during a roadside inspection.

Once tapped, a selection of the supported data transfer options by the ELD will prompt to the user.

The ELD can also produce a data file or a series of data files of ELD records for a subset of its vehicles used by the driver through the 'Switch Equipment' option. Tap on the menu to show the list of vehicles.

Note: 'All Vehicles' option will only display on the list when the driver has already driven multiple vehicles for the

After selecting a data transfer option, the ELD prompts for an output file comment which the driver may enter (optional). The ELD accommodates the entry of an output file comment up to 60 characters long.

# **IOCUS**<sup>®</sup>

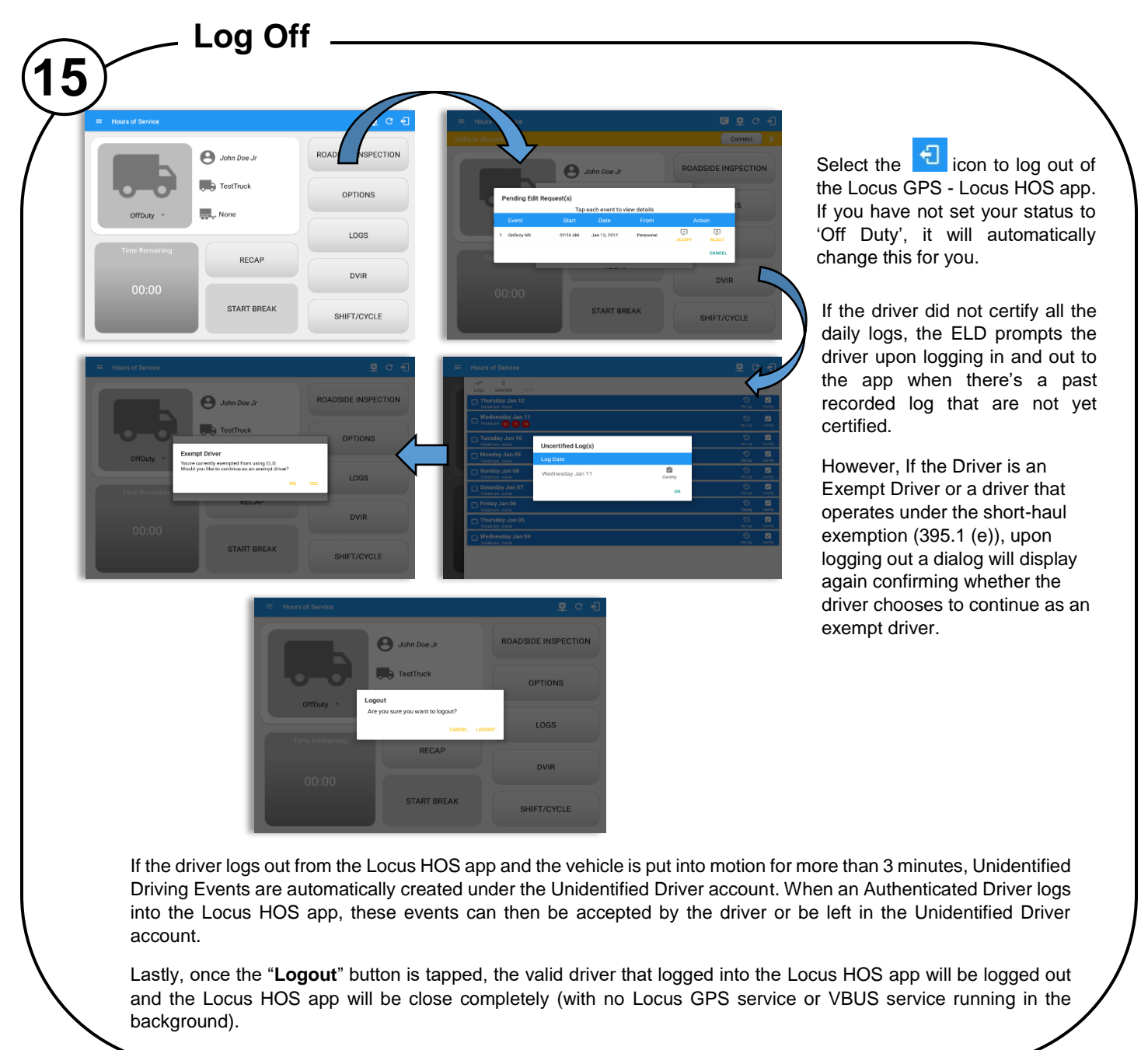